# ∖<sup>初めてでもカンタン!/</sup> WiFi 設定スタートガイド

SoftBank 601HW/602HW 用

# 接続方法

**1.** WiFi ルーターの電源を ON

液晶画面がついてから 30 秒ほどで WiFi の電波が発信されます。

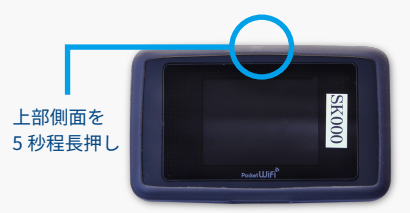

#### ■WiFi 設定画面の場所

#### スマートフォンの場合

- 1. [設定]のアイコンをクリックします。
- 2. [WiFi] を選択します。
- 3. [WiFi] をオンに変更します。
- 4. 『601HWa-...』から始まる SSID(WiFi の名前)を 選択します。SSID は WiFi ルーターの裏面に書かれています。
- 5. パスワードを入力してください。(WiFi 裏面に記載の Password ) 6. 接続完了です。

#### 接続先(スマホ /PC など)で WiFi の電波を選択

「601HWa-.../602HWa-...」から始まる SSID (WiFi の名前)を選択してください。 SSID は WiFi ルーターの裏面に書かれています。

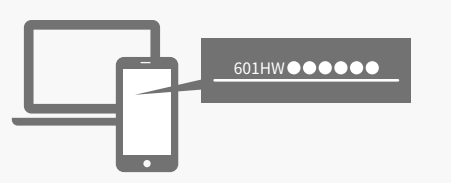

# **3.** パスワードを入力

パスワードは WiFi ルーターの裏面に書 かれています。

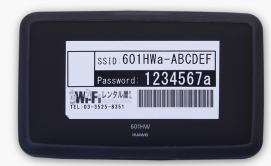

接続完了後すぐにインターネットに接続できます

#### PC (Windows10)の場合

- 1. 画面の右下のタスクバーからアクションセンター(ふきだしの マーク)をクリックし、[ネットワーク]を選択します。
- 2.『601HWa-.../602HWa-...』から始まる SSID(WiFi の名前)を 選択します。SSID は WiFi ルーターの裏面に書かれています。
- ネットワークセキュリティキーの入力画面で、パスワード (WiFi 裏面に記載の Password)を入力し[次へ]をクリックします。
   共有設定の確認画面が表示された場合、[はい]をクリックします。
   接続完了です。

# ■ PC と WiFi ルーターを USB ケーブルで接続してインターネット

デバイスドライバーのインストールが必要です。接続すると自動的にインストールされますが、イン ストールが始まらない場合、PC 側で [ デバイスとドライブ ] から選択してインストールしてください。

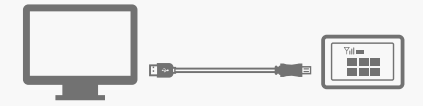

# メニューアイコン

 ①電波受信レベル(アンテナ)
 ②通信の種類
 ③通信事業者名
 ④インターネット接続状態表示 (未接続時は赤になります)
 ⑤電池残量表示
 ⑥データ通信量
 ⑦接続数
 ⑧お知らせ

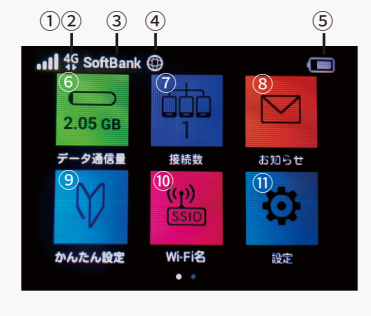

⑨かんたん設定
⑩WiFi名
⑪設定
⑫省電力設定
⑬WPS
⑭端末情報
⑮WiFiスポット
⑯ヘルプ(メニューアイコンの

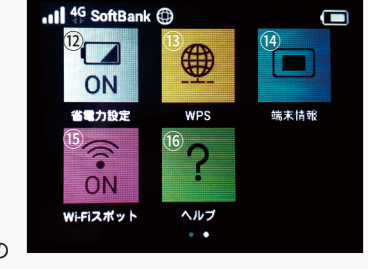

詳細説明をご確認いただけます。)

### ■充電の持ち時間について

WiFi ルーターの電源は、4 時間ほど持続 します。ご利用時以外は電源を OFF を 推奨しております。(液晶を OFF にして いるだけでは、電池は消耗します。)

### ■電源 OFF の方法

- 上部側面にある電源ボタンを長押ししてください。モニターのメニューから
   [電源を切る]を選ぶと、WiFiルーターは待機状態となります。
- ② WiFi ルーターの電源を完全に切る場合には、[電源を切る]を押さずに、画面が消えるまで電源ボタンを長押ししてください。

# お困りの場合

### ■インターネットに接続できない

#### ┃接続先 ( スマホ / PC など )に WiFi ルーターが接続されて いない

WiFi ルーターの液晶画面の接続数を確認してください。「0」と表示された場合は、正しく接続できておりません。(「1」と表示された場合は1台と接続済です)

#### 電波が悪い、圏外

WiFiルーターの液晶画面左上のアンテナマークを確認してください。 アンテナが0本、または圏外と表示されている場合は、電波のいい 場所に移動してお試しください。(サービスエリア内であっても地 下や大きな建物内は電波が届きづらいことがございます)

#### 一時的な不具合

WiFi ルーターのリセット (ページ下部参照)をお試しください。

## ■ 電源が入らなくなってしまった・充電されない

#### 内部の電池の接触不良

WiFi ルーター内部のリチウムイオン電池が接触不良を起こしてい る可能性がございます。裏蓋を取り外して、電池を一旦外して、付 けなおして充電してください。しばらくすると充電が再開されます。

#### ■通信が途切れる、遅い

#### 通信容量の超過による速度制限

月の規定通信量を超えると通信速度が制限されます。WiFi ルータ ー液晶画面右上「データ通信量」の項目で現在の使用通信量が確認 できます。

#### 使用場所での回線混雑

利用者数が多い場所での利用の場合、一時的に通信速度が低下する ことがございます。しばらく時間を置く、もしくは別の場所でお試 しください。

#### ■プリンターと接続できない

#### 】プライバシーセパレーター機能を OFF にする

プリンターとの WiFi 接続には、WiFi ルーターのプライバシーセパレーター 機能を OFF にしていただく必要がございます。プライバシーセパレータは、 WiFi ルーターの「WEB UI」から変更できます。 「WEB UI」へのアクセス方法は、ページ下部を参照してください。

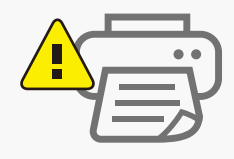

# リセット方法

リセットをしていただくことで、出荷時の状態に戻すことができます。 一時的な不具合の場合、リセットで改善される場合がございます。

# 1. 電池カバーを取り外す

電源を入れた状態で、電池カバー(裏蓋)を取り外します。 (※くぼみに爪を入れると、簡単に取り外せます。)

### 2. 赤いボタンを押す

Reset 横の[赤いボタン]を、先端が細いもので5秒以上長押しして ください。工場出荷時の状態になります。

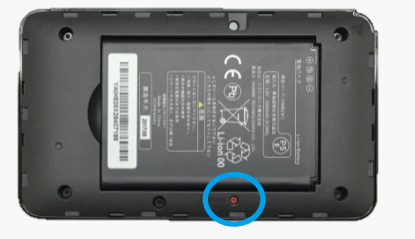

リセットボタン

・必ず電源を入れた状態で行ってください。
 ・爪楊枝などの先端の細いもので押してください。

### ■ ソフトバンク WiFi スポッ トについて

ソフトバンクWi-Fi スポットは、ソフトバ ンクが提供する公衆無線 LANサービス です。当店のWiFi ルーターではご利用 いただけません。

## ■Web UI への接続方法

 ①WiFiルーターと接続されたPCもしく はスマートフォンから下記のURLへ、 アクセス http://web.setting/
 ②ログインボタンを押して、パスワード

「admin」を入力 ③接続完了

# ■規定通信量を超えた場合

速度制限が実施されて、通信速度が低 下します。速度制限は翌月になると解 除されます。通信量超過による追加で の請求はございませんので、ご安心くだ さい。

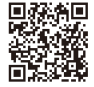

詳しい説明書は SoftBank「601HW」製品ページをご確認ください。 http://help.mb.softbank.jp/601hw/pdf/601hw\_userguide.pdf ※当店のホームページにもリンクがございます。 TEL:03-3525-8351 MAIL:info@rental-store.jp 営業時間:平日 9:30~19:00 / 土日祝 11:00~18:00